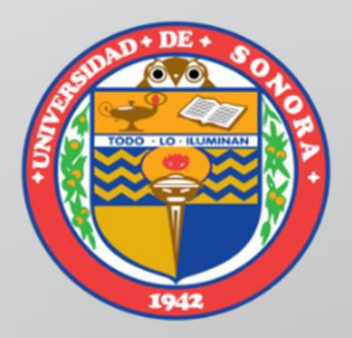

# **Display XY Data**

### Como desplegar un tabla de Excel en ArcGIS

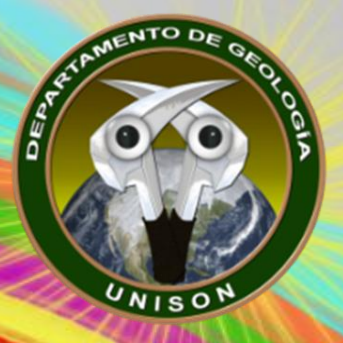

#### MC. Alba Lucina Martínez Haros

Universidad de Sonora Departamento de Geología alba.mtz.h@gmail.com

|    | А          | В          | С              | D      | E       | F       | G              |   |
|----|------------|------------|----------------|--------|---------|---------|----------------|---|
| 1  | FECHA_DE_M | CLAVE_DE_R | OTRAS_CLAV     | XWGS84 | Y_WGS84 | Z_WGS84 | PREDIO         | 1 |
| 2  | 11-07-13   | SNR-001    | b-022          | 580385 | 3356215 | 817.00  | Arizpe         |   |
| 3  | 11-07-13   | SNR-002    | SC-045         | 578250 | 3351560 | 798.00  | Bámori         |   |
| 4  | 11-07-13   | SNR-004    | RS-122         | 557161 | 3341754 | 1020.00 | El Cumaral     |   |
| 5  | 11-07-13   | SNR-005    | b-064          | 573874 | 3340281 | 739.00  | Crisantos      |   |
| 6  | 11-07-13   | SNR-006    | SC-047, SRH-19 | 572575 | 3337274 | 739.60  | Sémuchi        |   |
| 7  | 11-07-13   | SNR-007    | SC-049         | 572286 | 3334584 | 719.50  | San Cristobal  |   |
| 8  | 11-07-13   | SNR-008    | b-084          | 572519 | 3332088 | 713.00  | Las Cendradita |   |
| 9  | 11-07-13   | SNR-009    | SC-050         | 572423 | 3329933 | 702.30  | Los Mendibales |   |
| 10 | 11-07-13   | SNR-010    | SC-055         | 574278 | 3325079 | 684.39  | La Manga       |   |
| 11 | 11-07-13   | SNR-011    | b-109          | 571118 | 3324048 | 719.00  | La Reforma     |   |
| 12 | 11-07-13   | SNR-012    | b-106          | 574910 | 3323983 | 678.00  | Santo Espíritu |   |
| 13 | 11-07-13   | SNR-014    | SC-060         | 576433 | 3317414 | 649.26  | La Bombita de  |   |
| 14 | 11-07-13   | SNR-015    | SC-065         | 575964 | 3313833 | 637.90  | Granja la Mora | l |
|    |            |            |                |        |         |         |                |   |

- Un nuevo proyecto siempre necesitará una buena organización en los datos.
- Conocimiento del sistema de coordenadas que van a ser utilizadas

- 1. Generar una carpeta:
  - 2017-02 SIG ALMH, dentro de este folder, hacer otro con el siguiente nombre Practica 02 ALMH<sup>1</sup>
- 2. Abrir ArcGIS y,
- 3. Guardar el proyecto con el siguiente
  - Practica 03 ALMH<sup>1</sup>

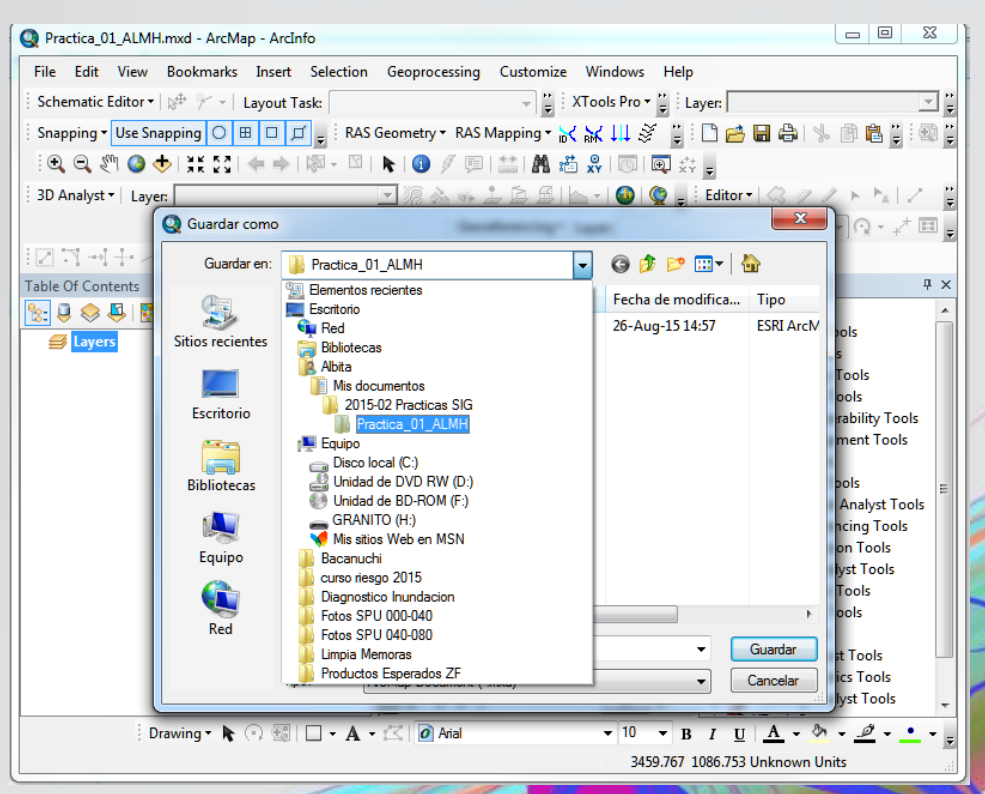

<sup>1.</sup> Iniciales de cada estudiante

### 4. En la Opción de Add Data

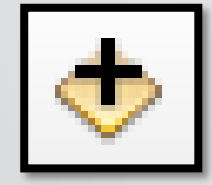

? X

- 6

--

| Ⅲ '2624 río sor<br>Ⅲ _xInm#Data | nora aprov 2013\$'<br>Ibase |                   | Display X                               | XY Data                                                                                                    | data can be added to the |
|---------------------------------|-----------------------------|-------------------|-----------------------------------------|----------------------------------------------------------------------------------------------------|--------------------------|
|                                 |                             |                   | Choose<br>20<br>Speci<br>X Fie<br>Y Fie | a layer<br>a table from the map or brows<br>524 río sonora aprov 2013S'<br>ify the fields for the X, Y and Z of<br>Id: X_WGS84<br>Id: Y_WGS84 | e for another table:     |
| Name:<br>Show of type:          | Datasets and Layers         | <br>Add<br>Cancel | Z Fie<br>Coord<br>Desc                  | ld: <u>Z_WGS84</u><br>dinate System of Input Coordina<br>rription:                                                                            | ates                     |
|                                 |                             |                   | Uni                                     | rnown Coordinate System                                                                                                    | *                        |
|                                 |                             |                   |                                         |                                                                                                    |                          |

|                                              | -            |
|----------------------------------------------|--------------|
| <                                            | +            |
| Show Details                                 | Edi          |
| Warn me if the resulting layer will have res | anctionality |
| ОК                                           | Cancel       |
|                                              |              |

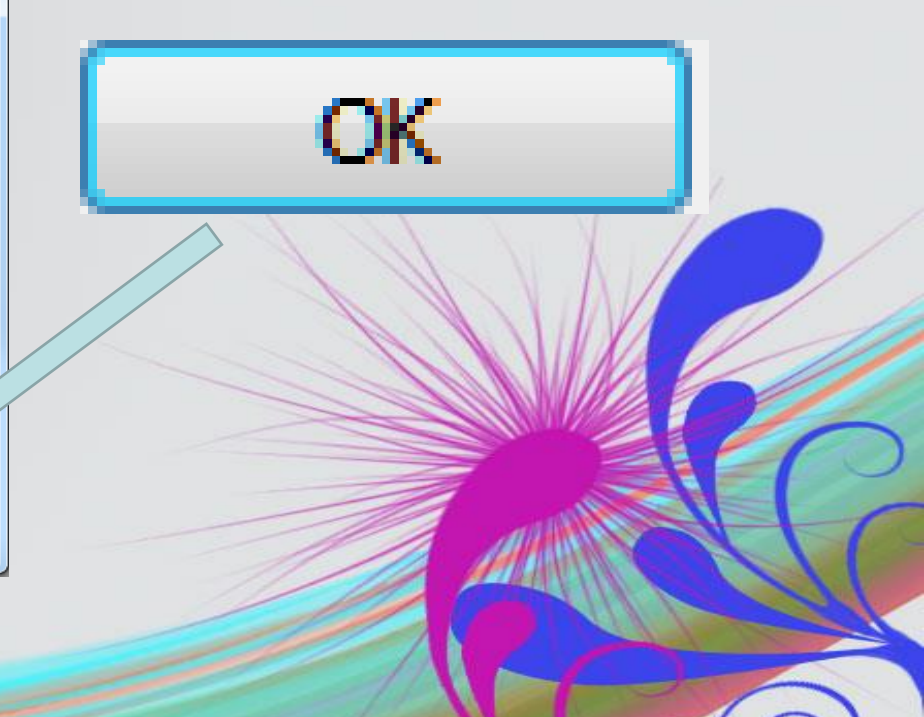

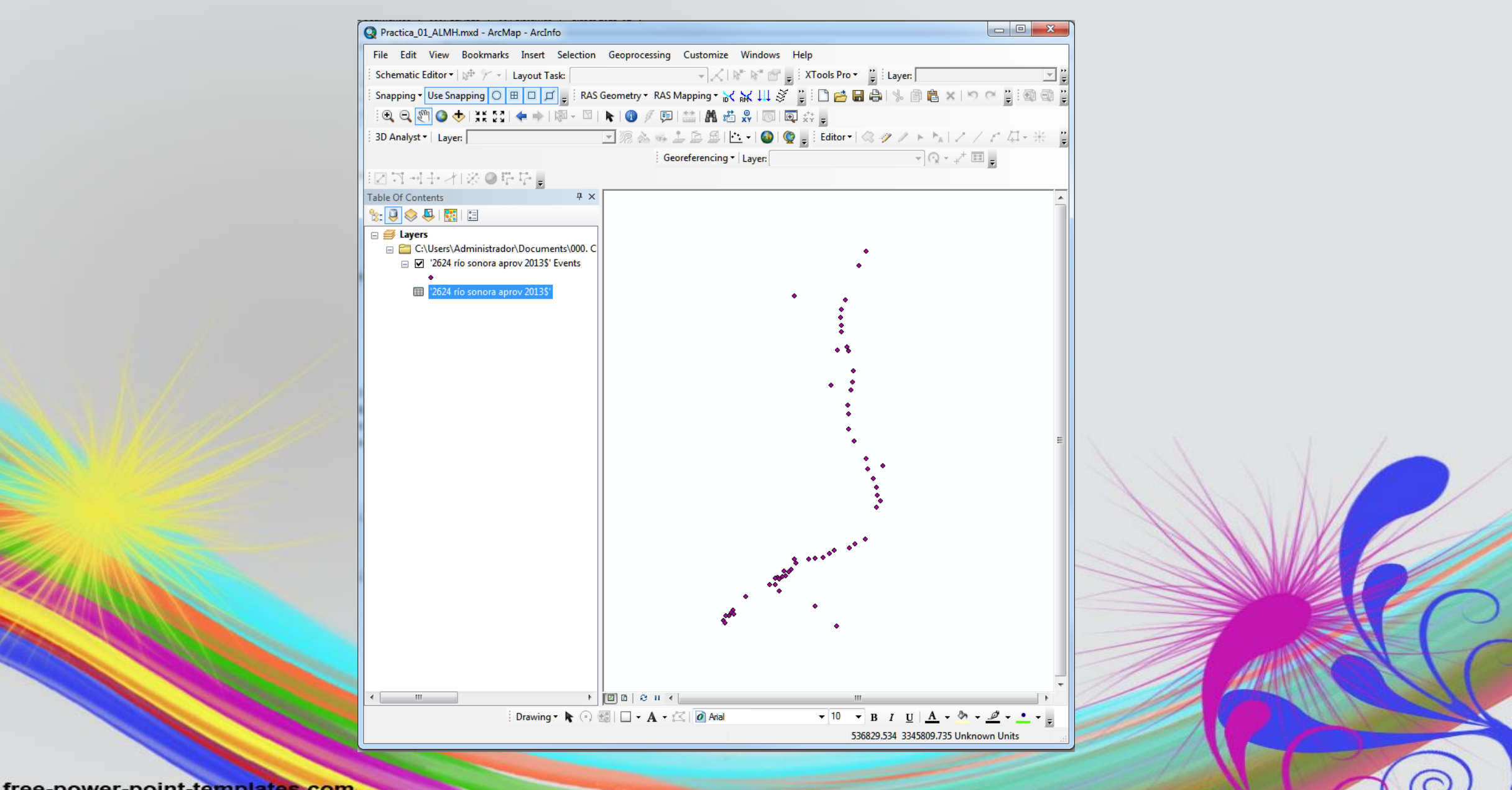

# 5. Convertir un archivo temporal a shapes

En esta parte es importante observar que cuando tenemos un archivo temporal lo vamos a ver en la opción de:

### List by Source

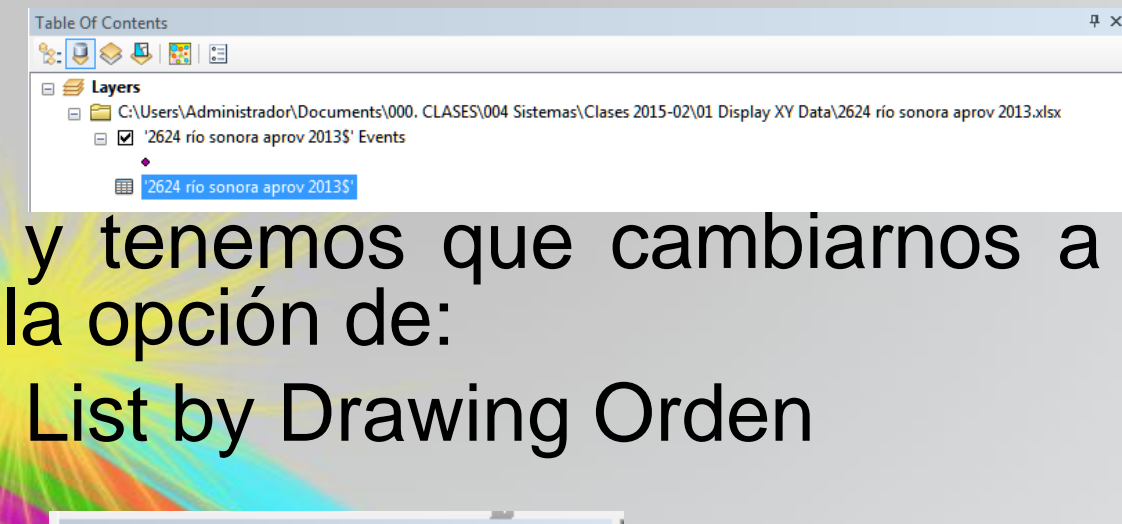

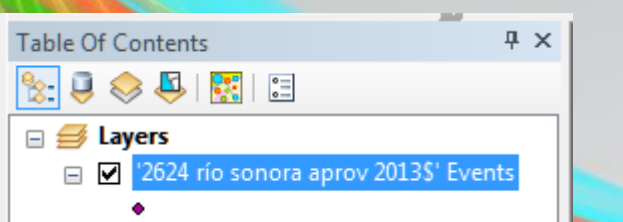

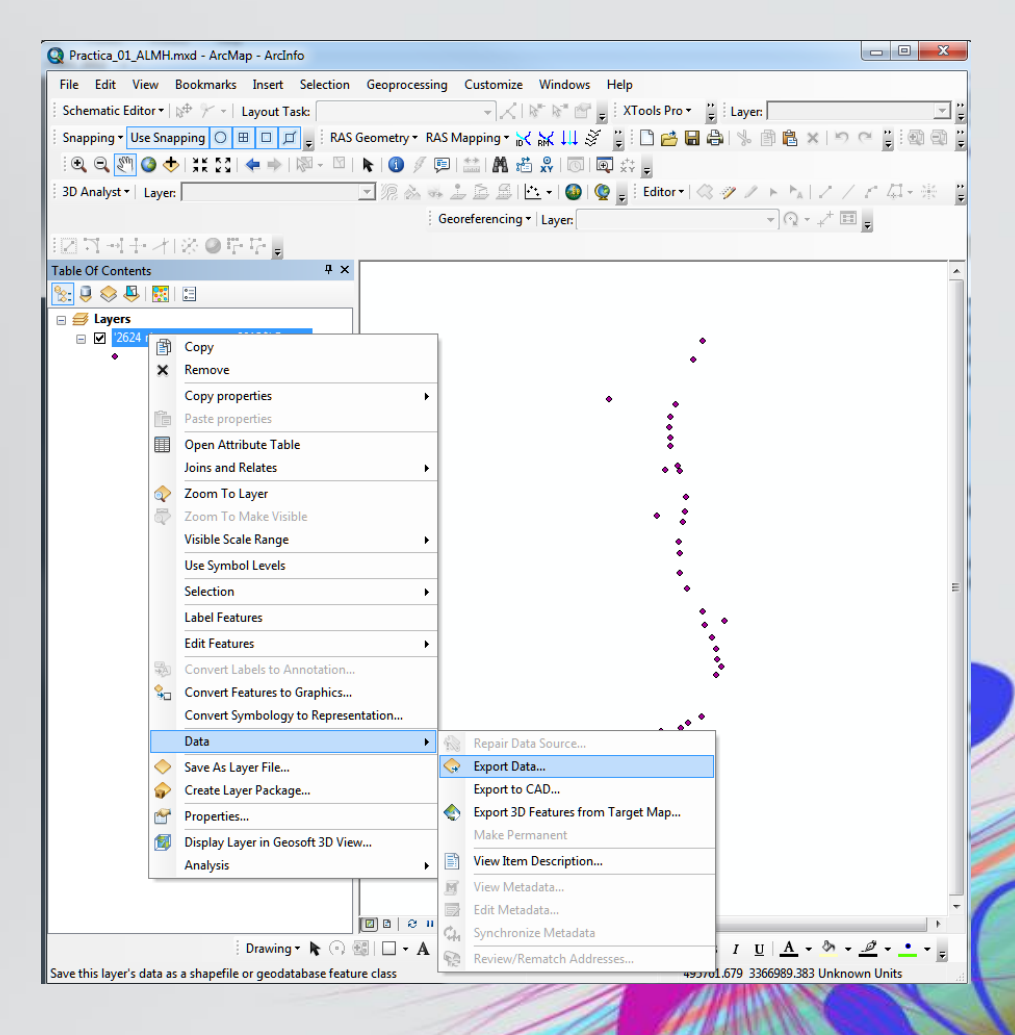

El nombre del shape debera de ser : 2624 R Sonora Aprov 2013

### 6. Complementar tablas

Coordenadas 2624 rio sonora aprov 2013 vs Datos 2624 rio sonora aprov 2013

Donde cada uno de las columnas generadas deben de llevar la siguientes características:

| Name           | Alias      | Туре   | Precisión | Scale | Length |
|----------------|------------|--------|-----------|-------|--------|
| PREDIO         | PREDIO     | String | -         | -     | 250    |
| PROPIETARI     | PROPIETARI | String | -         | -     | 250    |
| TIPO_DE_A<br>P | TIPO_DE_AP | String | -         | -     | 250    |
| BROCAL<br>M_   | BROCALM_   | Double | 15        | 6     |        |
| PROF_N_E_<br>_ | PROF_N_E   | Double | 15        | 6     |        |
| DESCARGA       | DESCARGA   | Double | 15        | 6     |        |
| BOMBA          | BOMBA      | String | -         | -     | 250    |
| MOTOR          | MOTOR      | String | -         | -     | 250    |
| USO_1          | USO_1      | String | -         | -     | 250    |
| OBSERVACI<br>O | OBSERVACIO | String | -         | -     | 250    |

# Add Fied

| Table    | •   |             |          | _      |              |           | -       |      |   |          |        |            |            |             |             |         |        |         |
|----------|-----|-------------|----------|--------|--------------|-----------|---------|------|---|----------|--------|------------|------------|-------------|-------------|---------|--------|---------|
|          |     |             |          |        | _            |           |         |      |   |          |        | ti • • • • |            |             |             |         |        |         |
| :=       | ▼ 1 | ä - I • 🖬 🤻 | 🗸 🖸 🏵 i  | ×      |              |           |         |      |   | te       | st     |            |            |             |             |         |        | <u></u> |
| est      |     |             |          |        |              |           |         |      |   |          | FID    | Shape *    | CLAVE_DE_R | X_WGS84     | Y_WGS84     | Z_WGS84 | PREDIO | PIETARI |
| Т        | FID | Shape *     | CLAVE_D  | E_R    | X_WGS84      | Y_WGS84   | Z_WGS84 | PRED | 0 |          | 0      | Point ZM   | SNR-001    | 580385      | 3356215     | 817     |        | _       |
|          | 0   | Point ZM    | SNR-001  | _      | 580385       | 3356215   | 817     |      |   |          | 1      | Point ZM   | SNR-002    | 578250      | 3351560     |         |        | - V     |
|          | 1   | Point ZM    | SNR-002  |        | 578250       | 3351560   | 798     |      |   |          | 2      | Point ZM   | SNR-004    | 557164      |             | 700     |        |         |
|          | 2   | Point ZM    | SNR-004  |        | 557161       | 3341754   | 1020    |      |   |          | 3      | Point ZM   | SNR-005    |             | 0007074     | 739     |        |         |
|          | 3   | Point ZM    | SNR-005  |        | 573874       | 3340281   | 739     |      |   |          |        | Point ZM   |            | 570000      | 333/2/4     | 739.6   |        |         |
|          | 4   | Point ZM    | SNR-006  |        | 572575       | 3337274   | 739.6   |      |   |          |        |            | P 008      | 572510      | 3332088     | 713.5   |        |         |
|          | 5   | Point ZM    | SNR-0    |        | 670000       | 0004504   | 9       | x    |   |          |        | mint ZM    | SNR-000    | 572423      | 3329933     | 702.3   |        |         |
| 4        | 6   | Point ZM    | SNR- Add | Field  |              |           |         |      |   |          | 1 8    | Point ZM   | SNR-010    | 574278      | 3325079     | 684.39  |        |         |
| 4        | 7   | Point ZM    | SNR-I    |        |              |           |         |      |   |          |        | Point ZM   | SNR-011    | 571118      | 3324048     | 719     |        |         |
| 4        | 8   | Point ZM    | SNR-I Na | ame:   | PROPIE       | TARI      |         |      |   |          | 10     | Point ZM   | SNR-012    | 574910      | 3323983     | 678     |        |         |
|          | 9   | Point ZM    | SNR-     |        |              |           |         |      |   |          | 11     | Point ZM   | SNR-014    | 576433      | 3317414     | 649.26  |        |         |
| +        | 10  | Point ZM    | SNR- Ty  | pe:    | Text         |           |         | ▼    |   |          | 12     | Point ZM   | SNR-015    | 575964      | 3313833     | 637.9   |        |         |
| -        | 11  | Point ZM    | SND.     |        |              |           |         |      |   |          | 13     | Point ZM   | SNR-017    | 569217      | 3312775     | 679     |        |         |
|          | 12  | Point ZM    | SNR      | Held P | roperties    |           |         |      |   |          | 14     | Point ZM   | SNR-019    | 575678      | 3311177     | 629.8   |        |         |
| +        | 14  | Point ZM    | SNR-     | Leng   | th           | 250       |         |      |   |          | 15     | Point ZM   | SNR-020    | 574498      | 3306208     | 613.8   |        |         |
|          | 15  | Point ZM    | SNR-     |        |              |           |         |      |   |          | 16     | Point ZM   | SNR-021    | 574874      | 3303347     | 599.8   |        |         |
| +        | 16  | Point ZM    | SNR-I    |        |              |           |         |      |   |          | 17     | Point ZM   | SNR-023    | 574789      | 3298524     | 592     |        |         |
|          | 17  | Point ZM    | SNR-     |        |              |           |         |      |   |          | 18     | Point ZM   | SNR-024    | 576662      | 3294715     | 571.5   |        |         |
|          | 18  | Point ZM    | SNR-     |        |              |           |         |      |   |          | 19     | Point ZM   | SNR-025    | 580461      | 3289055     | 560     |        |         |
|          | 19  | Point ZM    | SNR-     |        |              |           |         |      |   |          | 20     | Point ZM   | SNR-026    | 585815      | 3286726     | 619.5   |        |         |
|          | 20  | Point ZM    | SNR-     |        |              |           |         |      |   |          | 21     | Point ZM   | SNR-027    | 580972      | 3285710     | 540     |        |         |
|          | 21  | Point ZM    | SNR-I    |        |              |           |         |      |   |          | 22     | Point ZM   | SNR-028    | 562629      | 3262439     | 539     |        |         |
|          | 22  | Point ZM    | SNR-I    |        |              | ОК        | Can     |      |   |          | 23     | Point ZM   | SNR-029    | 58/15/      | 3277174     | 517.09  |        |         |
|          | 23  | Point ZM    | SNR-I    |        |              |           |         |      |   |          | 29     | Point ZM   | SNR-030    | 585018      | 3275261     | 519.8   |        |         |
|          | 24  | Point ZM    | SNR-6    | _      |              |           |         |      |   |          | 20     | Point ZM   | SNR-032    | 583776      | 3273203     | 500     |        |         |
|          | 25  | Point ZM    | SNR-031  |        | 585018       | 3275261   | 519.8   |      |   |          | 27     | Point ZM   | SNR-036A   | 580264      | 3263016     | 560     |        |         |
|          | 26  | Point ZM    | SNR-032  |        | 583776       | 3273203   | 500     |      |   |          | 28     | Point ZM   | SNR-037    | 576992      | 3261417     | 460     |        |         |
|          | 27  | Point ZM    | SNR-036A |        | 580264       | 3263016   | 560     |      |   |          | 29     | Point ZM   | SNR-039    | 574977      | 3260147     | 440     |        |         |
|          | 28  | Point ZM    | SNR-037  |        | 576992       | 3261417   | 460     |      |   |          | 30     | Point ZM   | SNR-040    | 570026      | 3259280     | 420     |        |         |
| -        | 29  | Point ZM    | SNR-039  |        | 5/49/7       | 3260147   | 440     |      |   |          | 31     | Point ZM   | SNR-041    | 568618      | 3258212     | 416.5   |        |         |
| $\vdash$ | 30  | Point ZM    | SNR-040  |        | 5/0026       | 3259260   | 420     |      |   |          | 32     | Point ZM   | SNR-044    | 566645      | 3256904     | 400     |        |         |
| -        | 31  | Point ZM    | SNR-041  |        | 566645       | 3256004   | 410.5   |      |   |          | 33     | Point ZM   | SNR-045    | 564060      | 3256681     | 390     |        |         |
| -        | 32  | Point ZM    | SNR-044  |        | 564060       | 32566821  | 300     |      |   |          | 34     | Point ZM   | SNR-046    | 557315      | 3256540     | 375     |        |         |
|          | 34  | Point ZM    | SNR-046  |        | 557315       | 3256540   | 375     |      |   |          | 35     | Point ZM   | SNR-047A   | 561817      | 3256388     | 392     |        |         |
|          | 35  | Point ZM    | SNR-047A |        | 561817       | 3256388   | 392     |      |   |          | 36     | Point ZM   | SNR-048    | 557849      | 3255089     | 373.4   |        |         |
|          | 36  | Point ZM    | SNR-048  | -+     | 557849       | 3255089   | 373.4   |      |   |          | 37     | Point ZM   | SNR-053    | 556223      | 3253069     | 369.8   |        |         |
| -        | 37  | Point ZM    | SNR-053  | +      | 556223       | 3253069   | 369.8   |      |   |          | 1 38   | Point 7M   | I SNR-054  | 553818      | 3252627     | 360     |        |         |
| H        | 38  | Point ZM    | SNR-054  |        | 553818       | 3252627   | 360     |      |   |          | I4 - 4 | 12         |            | (0 out of 5 | 8 Selected) |         |        |         |
| 14       |     | 0           | ны 🗏     |        | (0 out of 58 | Selected) |         |      |   | <b>1</b> | est    |            |            |             |             |         |        |         |

## Para editar tablas Opción 01

| Т | FID | Shape *  | CLAVE DE R | X WGS84 | Y WGS84 | Z WGS84 | PREDIO | non      |                        |                  |                                         |          |            |
|---|-----|----------|------------|---------|---------|---------|--------|----------|------------------------|------------------|-----------------------------------------|----------|------------|
| ╈ | 0   | Point ZM | SNR-001    | 580385  | 3356215 | 817     |        | <u>a</u> | Sort Ascending         | Field Calculator |                                         | r Tranks | 8          |
| 1 | 1   | Point ZM | SNR-002    | 578250  | 3351560 | 798     |        | F        | Sort Descending        |                  |                                         |          |            |
| 1 | 2   | Point ZM | SNR-004    | 557161  | 3341754 | 1020    |        |          |                        | Damag            |                                         |          |            |
| 1 | 3   | Point ZM | SNR-005    | 573874  | 3340281 | 739     |        |          | Advanced Sorting       | WR Cariat        | Duthan                                  |          |            |
| 1 | 4   | Point ZM | SNR-006    | 572575  | 3337274 | 739.6   |        |          | Summarize              | VB Script        | Python                                  |          |            |
|   | 5   | Point ZM | SNR-007    | 572286  | 3334584 | 719.5   |        | Σ.       | Statistics             | Fields:          |                                         | Type:    | Functions: |
|   | 6   | Point ZM | SNR-008    | 572519  | 3332088 | 713     |        |          |                        | 1                |                                         | 7        | Abs ( )    |
|   | 7   | Point ZM | SNR-009    | 572423  | 3329933 | 702.3   |        | <b>#</b> | Field Calculator       | FID              |                                         | Number   | Atn ()     |
|   | 8   | Point ZM | SNR-010    | 574278  | 3325079 | 684.39  |        |          | Calculate Geometry     | Shape            |                                         | C String | Cos ()     |
|   | 9   | Point ZM | SNR-011    | 571118  | 3324048 | 719     |        |          | T                      | CLAVE_DE_R       |                                         | Sung     | Exp()      |
| Ļ | 10  | Point ZM | SNR-012    | 574910  | 3323983 | 678     |        |          | Turn Field Off         | X_WGS84          |                                         | O Date   | Fix ()     |
| Ł | 11  | Point ZM | SNR-014    | 576433  | 3317414 | 649.26  |        |          | Freeze/Unfreeze Column | Y_WGS84          |                                         |          |            |
| Ł | 12  | Point ZM | SNR-015    | 575964  | 3313833 | 637.9   |        |          | Duba Cali              | Z_WGS84          |                                         |          | Sin ( )    |
| ł | 13  | Point ZM | SNR-017    | 569217  | 3312775 | 679     |        | ×        | Delete Field           | PREDIO           |                                         |          | Sqr ( )    |
| ł | 14  | Point ZM | SNR-019    | 5/56/8  | 3311177 | 629.8   |        | M        | Properties             | PROPIETARI       |                                         |          | Tan ( )    |
| ł | 10  | Point ZM | SNR-020    | 574490  | 2202247 | 613.0   |        | _        |                        |                  |                                         |          |            |
| ł | 10  | Point ZM | SNR-021    | 574074  | 3303347 | 599.0   |        |          |                        |                  |                                         | ]        |            |
| ÷ | 18  | Point ZM | SND 024    | 576662  | 3200324 | 571.5   |        |          |                        | Show Codebloc    | c i i i i i i i i i i i i i i i i i i i | -        |            |
| t | 19  | Point ZM | SNR-024    | 580461  | 3289055 | 560     |        |          |                        | PROPIETARI =     |                                         |          |            |
| t | 20  | Point ZM | SNR-026    | 585815  | 3286726 | 619.5   |        |          |                        |                  |                                         |          |            |
| t | 21  | Point ZM | SNR-027    | 580972  | 3285710 | 540     |        |          |                        |                  |                                         |          |            |
| 1 | 22  | Point ZM | SNR-028    | 582829  | 3282439 | 539     |        |          |                        |                  |                                         |          |            |
| 1 | 23  | Point ZM | SNR-029    | 583751  | 3279773 | 522.7   |        |          |                        |                  |                                         |          |            |
| 1 | 24  | Point ZM | SNR-030    | 584154  | 3277174 | 517.08  |        |          |                        |                  |                                         |          |            |
| 1 | 25  | Point ZM | SNR-031    | 585018  | 3275261 | 519.8   |        |          |                        |                  |                                         |          |            |
| 1 | 26  | Point ZM | SNR-032    | 583776  | 3273203 | 500     |        |          |                        |                  |                                         |          |            |
| Ì | 27  | Point ZM | SNR-036A   | 580264  | 3263016 | 560     |        |          |                        |                  |                                         |          |            |
|   | 28  | Point ZM | SNR-037    | 576992  | 3261417 | 460     |        |          |                        |                  |                                         |          |            |
|   | 29  | Point ZM | SNR-039    | 574977  | 3260147 | 440     |        |          |                        |                  |                                         |          |            |
|   | 30  | Point ZM | SNR-040    | 570026  | 3259280 | 420     |        |          |                        |                  |                                         |          |            |
| Ļ | 31  | Point ZM | SNR-041    | 568618  | 3258212 | 416.5   |        |          |                        |                  |                                         |          |            |
|   | 32  | Point ZM | SNR-044    | 566645  | 3256904 | 400     |        |          |                        |                  | Clear                                   | Load     | Save Help  |
| Ļ | 33  | Point ZM | SNR-045    | 564060  | 3256681 | 390     |        |          |                        |                  |                                         |          |            |
| Ļ | 34  | Point ZM | SNR-046    | 557315  | 3256540 | 375     |        |          |                        |                  |                                         |          | OK Cancel  |
| Ł | 35  | Point ZM | SNR-047A   | 561817  | 3256388 | 392     |        |          |                        |                  |                                         |          |            |
| ╀ | 36  | Point ZM | SNR-048    | 557849  | 3255089 | 373.4   |        |          |                        | (                |                                         |          |            |
| + | 37  | Point ZM | SNR-053    | 556223  | 3253069 | 369.8   |        |          |                        |                  |                                         | ///      |            |

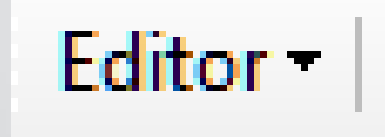

Para editar tablas Opción 2 Editor /Star Editing

Esta opción permite editar las tablas y agregar los campos necesarios de manera manual como si fuera un procesador de datos (similar a Excel).

Complementar TODA la tabla Coordenadas 2624 rio sonora aprov 2013 con Datos 2624 rio sonora aprov 2013

Realizar un mapa de la distribución de las aporvechamientos